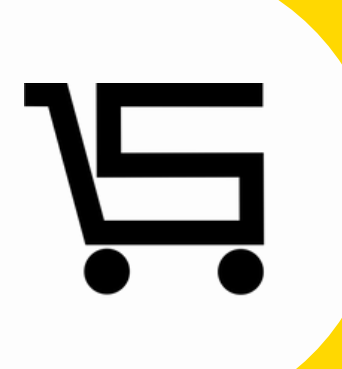

# ¿Como agregar mis datos?

### **PUNTO DE VENTA SIFO**

A continuación, se explicará como podrás agregar datos personales al punto de venta.

1. Iniciamos sesión en nuestro punto de venta SIFO.

|                           | _            |          | ×    |
|---------------------------|--------------|----------|------|
| •                         |              |          |      |
| Usuario  <br>Password     |              |          |      |
| Olvidar registros guard   | lados        |          |      |
| Recordar Usuario Record   | dar Contrasi | eña      |      |
| Entrar                    |              |          |      |
| Limpiar Datos             |              |          |      |
|                           |              |          |      |
|                           |              |          |      |
| 301vidaste tu contraseña? | Crear of     | cuenta n | ueva |

2. Una vez en el menú principal nos vamos al apartado "Mis datos".

|            | -             |                                                                       | MIS D                   | ATOS                  |                    |
|------------|---------------|-----------------------------------------------------------------------|-------------------------|-----------------------|--------------------|
| Ventas     | Productos     | Razón Social                                                          |                         |                       | Logotipo           |
| 9          | 10            | Nombre Comercial                                                      |                         |                       |                    |
| Anticipos  | Caja          | RFC                                                                   | Tipo de Persona         |                       |                    |
| Clientes   | Proveedores   | Cale                                                                  | O Física<br>No Exterior | Moral     No Interior |                    |
|            |               | Colonia                                                               | Municipio               |                       |                    |
| Inventario | Facturas      | Estado                                                                | Código Postal           |                       | Subir imagen       |
| 2          |               | Correo Electrónico *                                                  | Teléfono                |                       | Cambiar contraseña |
| Empleados  | Reportes      | Régimen Actual                                                        |                         |                       | Contraieña actual  |
| Mis Datos  | Configuración |                                                                       |                         |                       | Nueva contraseña   |
| _          |               | Combior Régimen (Selecciona un Tipo de Perso<br>Selecciona un Regimen | na ) *                  |                       |                    |
| <u></u>    |               | delectiona on Regimen                                                 |                         |                       | Licencia:          |
| Basculas   | 0.11          |                                                                       |                         | Guardar               | Expira:            |
| Cerrar     | Sesión        | Archivos digitales                                                    |                         |                       |                    |
|            |               | Certificado digital (.cer)                                            |                         | Fech                  | ha vencimiento     |
|            |               | Llave digital (.key)                                                  |                         |                       | Actualizar         |

Se desplegara automáticamente el apartado de **mis datos.** 

4. Llenaremos todos los campos con la información requerida.

|                                             | MIS             | DATOS       |                    |
|---------------------------------------------|-----------------|-------------|--------------------|
| Razón Social *                              |                 |             | Logotipo           |
|                                             |                 |             |                    |
| Nombre Comercial                            |                 |             |                    |
| RFC                                         | Tipo de Persona |             |                    |
|                                             | Física          | O Moral     |                    |
| Cale                                        | No Exterior     | No Interior |                    |
| Colonia                                     | Municipio       |             |                    |
|                                             |                 |             |                    |
| Estado                                      | Código Postal   |             | Subir imagen       |
| Correo Electrónico *                        | Teléfono        |             | Cambiar contraseña |
| Régimen Actual                              |                 |             | Contraseña actual  |
|                                             |                 |             | Nueva contraseña   |
| Cambiar Régimen ( Selecciona un Tipo de Per | sona)           |             |                    |
| Selecciona un Regimen                       |                 | ~           | Licencia:          |
|                                             |                 | Guardar     | Expira:            |
|                                             |                 |             |                    |
| Archivos digitales                          |                 |             |                    |
| Certificado digital (.cer)                  |                 | Fe          | scha vencimiento . |
| Here at data to have                        |                 |             | A shundhare        |

Existen apartados donde **seleccionaras** la opción que requieras.

**Tipo de persona:** Aquí elegirás cualquiera de las dos **opciones** presentadas, **Física** o **Moral** de acuerdo al régimen que pertenezcas.

| Tipo de Persona |         |
|-----------------|---------|
| Física          | O Moral |

**Cambiar régimen (seleccionar un tipo de persona):** Puedes seleccionar cualquiera de las **opciones** correspondientes.

Si seleccionas Persona **Física**, las opciones que se muestran habilitadas para el campo de **cambiar régimen** son:

| Cambiar Régimen ( Selecciona un Tipo de Persona ) *                             |
|---------------------------------------------------------------------------------|
| Selecciona un Regimen v                                                         |
| Selecciona un Regimen                                                           |
| Sueldos y Salarios e Ingresos Asimilados a Salarios                             |
| Arrendamiento                                                                   |
| Demás ingresos                                                                  |
| Residentes en el Extranjero sin Establecimiento Permanente en México            |
| Ingresos por Dividendos (socios y accionistas)                                  |
| Personas Físicas con Actividades Empresariales y Profesionales                  |
| Ingresos por intereses                                                          |
| Sin obligaciones fiscales                                                       |
| Incorporación Fiscal                                                            |
| Régimen de Enajenación o Adquisición de Bienes                                  |
| De los Regímenes Fiscales Preferentes y de las Empresas Multinacionales         |
| Enajenación de acciones en bolsa de valores                                     |
| Régimen de los ingresos por obtención de premios                                |
| Régimen de las Actividades Empresariales con ingresos a través de Plataformas 1 |
| Régimen Simplificado de Confianza                                               |

Si seleccionas Persona **Moral**, las opciones que se muestran habilitadas para el campo de **cambiar régimen** son:

| - |
|---|
|   |
|   |
|   |
|   |
|   |
|   |
|   |
|   |
|   |
|   |
|   |
|   |

Subir imagen: Desde este apartado podrás subir desde el ordenador el logotipo de tu negocio o una fotografía que te identifique como empresa.

| Logotipo     |  |
|--------------|--|
|              |  |
|              |  |
|              |  |
|              |  |
|              |  |
|              |  |
| Subir imagen |  |

Después de llenar la información correspondiente y **seleccionado** una opción en c<mark>ada uno</mark> de los campos requeridos podemos dar clic en **guardar**.

|                                               | MIS              | DATOS                     |                   |            |
|-----------------------------------------------|------------------|---------------------------|-------------------|------------|
| Razón Social *                                |                  |                           | Logotipo          |            |
| CARLOS PEREZ                                  |                  |                           |                   |            |
| Nombre Comercial                              |                  |                           |                   |            |
| La escuela papeleria                          |                  |                           | 1 - IN all        | / 1        |
| RFC                                           | Tipo de Persona  |                           |                   | · 🎓        |
| CPI                                           | Física           | <ul> <li>Moral</li> </ul> |                   | <u> </u>   |
| Calle                                         | No Exterior      | No Interior               |                   | -          |
| ALLENDE                                       | 586              |                           |                   |            |
| Colonia                                       | Municipio        |                           |                   |            |
| VALLE DE JUAREZ                               | URUAPAN          |                           | protestom         |            |
| Estado                                        | Código Postal    |                           | Elimi             | nar imagen |
| MICHOACAN                                     | 58266            |                           |                   |            |
| Correo Electrónico *                          | Teléfono         |                           | Cambiar contraseñ | a          |
| escuelapapeleria@gmail.com                    | 3458854885       |                           |                   |            |
| Régimen Actual                                |                  |                           | Contraseña actual |            |
| Régimen Simplifico                            | ado de Confianza |                           | Nueva contraseña  |            |
| Cambiar Régimen ( Selecciona un Tipo de Perso | na ) *           |                           |                   |            |
| Régimen Simplificado de Confianza             |                  | ~                         |                   |            |
|                                               |                  |                           | Licencia:         |            |
|                                               |                  | Guardar                   | Expira:           |            |
|                                               |                  |                           |                   |            |

|                                              | MIS              | DATOS       |                             |
|----------------------------------------------|------------------|-------------|-----------------------------|
| Razón Social *                               |                  |             | Logotipo                    |
| CARLOS PEREZ                                 |                  |             | 1                           |
| Nombre Comercial                             |                  |             |                             |
| La escuela papeleria                         |                  |             |                             |
| RFC                                          | Tipo de Persona  |             |                             |
| CP                                           | Física           | O Moral     |                             |
| Cale                                         | No Exterior      | No Interior |                             |
| ALLENDE                                      | 586              |             |                             |
| Colonia                                      | Municipio        |             |                             |
| VALLE DE JUAREZ                              | URUAPAN          |             | proprior com                |
| Estado                                       | Código Postal    |             | Eliminar imagen             |
| MICHOACAN                                    | 58266            |             |                             |
| Correo Electrónico *                         | Teléfono         |             | Cambiar contraseña          |
| escuelapapeleria@gmail.com                   | 3458854885       |             |                             |
| Régimen Actual                               |                  |             | Contraseña actual           |
| Régimen Simplific                            | ado de Confianza |             | Nueva contraseña            |
| Cambiar Régimen (Selecciona un Tipo de Perso | ona) *           |             |                             |
| Régimen Simplificado de Confianza            |                  | ~           | licencia: PVIC TODA COMPANY |
|                                              |                  | Guardar     | Expira: 2022-07-04          |

Dentro del menú de **mis datos**, encontraras la opción de **Cambiar la contraseña** este apartado podrás utilizarlo en el momento que desees actualizarla para ingresar al sistema.

1. Introduces tu **contraseña actual**, en el siguiente campo ingresas la **nueva contraseña**, damos clic en guardar y automáticamente se actualizará.

También podrás encontrar en el lado inferior derecho, tu clave de **licencia** y la fecha en que esta **expira**. Dentro del apartado de **mis datos** encontraras la sección de **archivos digitales**, desde este apartado podrás subir tu firma digital para la creación de CFDI. (Facturación electrónica)

|                                        | MIS DATOS               |                     |
|----------------------------------------|-------------------------|---------------------|
| Razón Social *                         |                         | Logotipo            |
| CARLOS PEREZ                           |                         |                     |
| Nombre Comercial                       |                         |                     |
| La escuela papeleria                   |                         | 1 - IN ALT          |
| RFC                                    | Tipo de Persona         |                     |
|                                        | Física O Moral          |                     |
| Calle                                  | No Exterior No Interior |                     |
| ALLENDE                                | 586                     |                     |
| Colonia                                | Municipio               |                     |
| VALLE DE JUAREZ                        | URUAPAN                 | prightee.com        |
| Estado                                 | Código Postal           | Eliminar imagen     |
| MICHOACAN                              | 58266                   |                     |
| Correo Electrónico *                   | Teléfono                | Cambiar contraseña  |
| escuelapapeleria@gmail.com             | 3458854885              |                     |
| Régimen Actual                         |                         | Contraseña actual   |
| Régimen Sim                            | plificado de Confianza  | Nueva contraseña    |
| Cambiar Régimen ( Selecciona un Tipo d | le Persona ) *          |                     |
| Régimen Simplificado de Confianz       | za 🗸 🗸                  |                     |
|                                        |                         | Licencia: PVLC-     |
|                                        | Guardar                 | Expira: 2022-07-04  |
| Archivos digitales                     |                         |                     |
| Certificado digital (.cer)             | F                       | Fecha vencimiento . |
| Llave digital (.key)                   |                         | Actualizar          |

#### Archivos digitales

Antes de subir los archivos digitales debes tener en cuenta las siguientes recomendaciones:

- Solo puedes subir los certificados de sello digital (CSD), con la contraseña que diste de alta cuando los tramitaste.
- No subas ningún archivo de la FIEL, no podrás timbrar tus facturas.
- No subas ninguno de estos archivos .SDG o .REQ
- Si tu archivo .KEY o .CER contiene la letra Ñ o ñ en el nombre, favor de cambiarla, de lo contrario el sistema no lo reconocerá.
- Elimina caracteres diferentes al nombre original antes de subir el archivo.

#### Ejemplo:

CSD\_MATRIZ\_LOBO700102JU1\_20170508150917 copia (2).key

1. Seleccionaremos la opción **actualizar** y automáticamente se desplegara el menú.

| Archivos digitales         |                   |
|----------------------------|-------------------|
| Certificado digital (.cer) | Fecha vencimiento |
| Llave digital (.key)       | Actualizar        |

2. Al desplegar el menú actualizar selecciona el enlace marcado en letras rojas.

| Actualizar archivos digitales en 3 dias                                                                                                    |                                                                                                    |
|----------------------------------------------------------------------------------------------------|----------------------------------------------------------------------------------------------------|
| Antes de subir sus archivos digitales, de clic en el siguiente e<br>Le mandará a una página en donde deberá subir su certifica<br>generará 2 nuevos archivos, estos archivos serán utilizados p<br>Una vez realizado lo anterior proceder a subir el archivo cor | nlace <u>"Generar archivos PEM y validar mi CSD"</u><br>do y llave (CSD), los mismos serán validados y apartir de ellos le<br>xara la cancelación de sus facturas.<br>mprimido.                                    |
| Certificado (.cer) Fecha caducidad del certificado Certificado PEM (.cer.pem) Llave (.key)                                                                                                    | Subir archivo                                                                                                    |
| Llave PEM (.key.pem) Contraseña                                                                                                    | NOTA:<br>Recuerde subir unicamente el archivo comprimido.<br>Si sus archivos digitales recientemente fueron tramitados<br>y/o actualizados, estos se activarán aproximadamente en<br>3 días hábiles (para el SAT). |
| RFC<br>CP                                                                                                    | clic en el botón para eliminarlos. Borrar archivos                                                                                                    |
|                                                                                                    | Aceptar                                                                                                    |

Nos va a dirigir a la siguiente pagina web.

| SIFO - Archivos digital | es X +<br>a sifo.com.mx/pudve_genpem.php                                                                                                    | Ŕ    | 0 ⊗ ⊳ | 0     |
|-------------------------|----------------------------------------------------------------------------------------------------|------|-------|-------|
| SIFO                    | SIFO / Facturación SIFO / Nóminas SIFO / DescargaXML SIFO / AutoRIF SIFO / CuentasPRO                                                                                                    |      | Regis | strat |
|                         |                                                                                                    |      |       |       |
|                         | Subir archivos CSD                                                                                                    |      |       |       |
|                         | Atención: Solo puedes subir los certificados de sello digital (CSD), con la contraseña que diste de alta cuando los tramitaste.<br>No subas ningún archivo de la FIEL. No subas ninguno de estos archivos. SDG o . REQ.<br>Si tu archivo. KEY contiene la letra Ñ o ñ en el nombre, favor de cambiaría, de lo contrario el sistema no lo reconocerá.<br>No subas ningún archivo que contenga en el nombre un número, ejemplo: 102144520 (2) |      |       |       |
|                         | Después de subir tus archivos y realizar las validaciones necesarias para comprobar su correspondencia, posterior se desplegara un be<br>para realizar la descarga de los nuevos archivos.                                                                                                    | otón |       |       |
|                         | RFC Seleccionar archivo Sin archivos seleccionados Certificado (.cer) Subir archivo                                                                                                    |      |       |       |
|                         | Llave (.key)                                                                                                    |      |       |       |
|                         | Contraseña<br>CLave que le asignó a sus archivos CSD                                                                                                    |      |       |       |
|                         | Eliminar archivos ( cer y, key) cargados actualmente                                                                                                    |      |       |       |

### 3. Llenaremos los campos correspondientes por orden iniciando con el RFC.

| subir archivos CSD                                                                                                    |  |  |
|----------------------------------------------------------------------------------------------------|--|--|
| Atención: Solo puedes subir los certificados de sello digital (CSD), con la contraseña que diste de alta cuando los tramitaste.<br>No subas ningún archivo de la FIEL. No subas ninguno de estos archivos .SDG o . REQ.<br>Si tu archivo .KEY contiene la letra Ñ o ñ en el nombre, favor de cambiarla, de lo contrario el sistema no lo reconocerá.<br>No subas ningún archivo que contenga en el nombre un número, ejemplo: 102144520 (2) |  |  |
| Después de subir tus archivos y realizar las validaciones necesarias para comprobar su correspondencia, posterior se desplegara un botón<br>para realizar la descarga de los nuevos archivos.                                                                                                    |  |  |
| RFC     Seleccionar archivo     Sin archivos seleccionados       CPL     Subir archivo     Subir archivo                                                                                                    |  |  |
| Llave (.key)                                                                                                    |  |  |
| Contraseña<br>CLave que le asignó a sus archivos CSD                                                                                                    |  |  |
| Eliminar archivos (.cer y .key) cargados actualmente Elimniar                                                                                                    |  |  |

4. Para llenar el campo de Certificado (.cer) y Llave (.key) daremos clic en la opción de Seleccionar archivo.

| Subir archivos CSD                                                                                                    |                                                                                                    |
|----------------------------------------------------------------------------------------------------|----------------------------------------------------------------------------------------------------|
| Atención: Solo puedes subir los certificados de sello digital (CSD),<br>No subas ningún archivo de la FIEL. No subas ninguno de estos arc<br>Si tu archivo .KEY contiene la letra Ñ o ñ en el nombre, favor de can<br>No subas ningún archivo que contenga en el nombre un número, eje | con la contraseña que diste de alta cuando los tramitaste.<br>hivos .SDG o . REQ.<br>nbiarla, de lo contrario el sistema no lo reconocerá.<br>emplo: 102144520 (2) |
| Después de subir tus archivos y realizar las validaciones necesarias<br>para realizar la descarga de los nuevos archivos.                                                                                                    | para comprobar su correspondencia, posterior se desplegara un botón                                                                                                |
| RFC<br>Certificado (.cer)                                                                                                    | Seleccionar archivo Sin archivos seleccionados Subir archivo                                                                                                    |
| Llave (.key)                                                                                                    |                                                                                                    |
| Contraseña                                                                                                    |                                                                                                    |
| Eliminar archivos (.cer y .key) cargados actualmente                                                                                                    |                                                                                                    |

Automáticamente se abrirá la pestaña para **seleccionar** archivos desde nuestro ordenador, buscamos la carpeta donde se encuentren nuestros **archivos CSD** y seleccionamos uno por uno cada archivo de la **certificación**.

| Organizar 👻 Nueva ca | rpeta                                    | :== ▼                   | ?       |
|----------------------|------------------------------------------|-------------------------|---------|
| EXCEL REVISION ^     | Nombre                                   | Fecha de modificación   | Тіро    |
| 👌 Música             |                                          | 16/03/2019 01:53 p.m.   | Certifi |
| 📑 Videos             | CSD_:::::::_::::_::::::_:::::::::::::::: | 16/03/2019 01:48 p.m.   | Archiv  |
| 💻 Este equipo        |                                          |                         |         |
| 🕂 Descargas          |                                          |                         |         |
| Documentos           |                                          |                         |         |
| Escritorio           |                                          |                         |         |
| 📰 Imágenes           |                                          |                         |         |
| 👌 Música             |                                          |                         |         |
| 🗊 Objetos 3D         |                                          |                         |         |
| 📑 Videos             |                                          |                         |         |
| Lisco local (C:)     |                                          |                         |         |
| 🔿 Red 🗸 🗸            | ٢                                        |                         |         |
| Nomb                 | ore de archivo: 📔 🗸 🗸                    | Archivos personalizados | ~       |
|                      |                                          | Abrir Cance             | lar     |

Al subir los archivos correctamente aparecerán en el apartado de **certificado(.cer**) y **llave** (.key) así como también automáticamente se mostrara la fecha de **vencimiento del certificado** y mostrara que los **archivos** son **correctos**.

| Atencion: Solo puedes subir los certificados de sello digital (CSD), con<br>No subas ningún archivo de la FIEL. No subas ninguno de estos archivo<br>Si tu archivo .KEY contiene la letra Ñ o ñ en el nombre, favor de cambia<br>No subas ningún archivo que contenga en el nombre un número, ejemp | la contrasena que diste de alta cuando los tramitaste.<br>Is .SDG o . REQ.<br>rla, de lo contrario el sistema no lo reconocerá. |
|----------------------------------------------------------------------------------------------------|----------------------------------------------------------------------------------------------------|
| vo subas ningun archivo de la FIEL. No subas ninguno de estos archivo<br>ŝi tu archivo .KEY contiene la letra Ñ o ñ en el nombre, favor de cambia<br>lo subas ningún archivo que contenga en el nombre un número, ejemp                                                                             | rla, de lo contrario el sistema no lo reconocerá.                                                                               |
| lo subas ningún archivo que contenga en el nombre un número, ejemp                                                                                                    | na, de lo contrano el sistema no lo reconocera.                                                                                 |
| to dabao ningan alonto quo contenga en el nombro an namero, ojemp                                                                                                    | lo: 102144520 (2)                                                                                                    |
|                                                                                                    | 0. 102111020 (2)                                                                                                    |
|                                                                                                    |                                                                                                    |
| espués de subir tus archivos y realizar las validaciones necesarias par                                                                                                    | a comprobar su correspondencia, posterior se desplegara un botón                                                                |
| ara realizar la descarga de los nuevos archivos.                                                                                                    |                                                                                                    |
|                                                                                                    |                                                                                                    |
| RFC                                                                                                    | Octoverse the Circuit in a local sector                                                                                         |
| N 101 1000 100005                                                                                                    | Seleccionar archivo Sin archivos seleccionados                                                                                  |
| Connecto                                                                                                    | Subir archivo                                                                                                    |
| Contecto                                                                                                    |                                                                                                    |
| Certificado (.cer)                                                                                                    |                                                                                                    |
| CSD                                                                                                    |                                                                                                    |
| Fecha vencimiento del certificado:2023-03-16                                                                                                    |                                                                                                    |
| Llave (.key)                                                                                                    |                                                                                                    |
| CSD                                                                                                    |                                                                                                    |
| El certificado y clave son correctos                                                                                                    |                                                                                                    |
| Contraseña                                                                                                    |                                                                                                    |
| El certificado y clave son correctos                                                                                                    |                                                                                                    |

5. Introducimos la contraseña correspondiente que indicaste al generar tus archivos CSD.

| bir archivos CSD                                                                                                    |
|----------------------------------------------------------------------------------------------------|
| utención: Solo puedes subir los certificados de sello digital (CSD), con la contraseña que diste de alta cuando los tramitaste.<br>lo subas ningún archivo de la FIEL. No subas ninguno de estos archivos .SDG o . REQ.<br>il tu archivo .KEY contiene la letra Ñ o ñ en el nombre, favor de cambiarla, de lo contrario el sistema no lo reconocerá.<br>lo subas ningún archivo que contenga en el nombre un número, ejemplo: 102144520 (2) |
| lespués de subir tus archivos y realizar las validaciones necesarias para comprobar su correspondencia, posterior se desplegara un botón<br>vara realizar la descarga de los nuevos archivos.                                                                                                    |
| RFC         NU         Correcto         Certificado (.cer)         CSD_1         Fecha vencimiento del certificado:2023-03-16         Llave (.key)         CSD_1         El certificado y clave son correctos         Contraseña            Correcto                                                                                                    |
| Archivos subidos correctamente. Proceda a descargar los archivos.<br>Descargar                                                                                                    |
| Eliminar archivos (.cer y .key) cargados actualmente                                                                                                    |

**6.** Vamos a **dar clic** en descargar archivos, se descargara un **archivo comprimido** (no descomprimir).

| Si tu archivo .KEY contiene la letra Ñ o ñ en el nombre, favor de ca<br>No subas ningún archivo que contenga en el nombre un número, e<br>Después de subir tus archivos y realizar las validaciones necesaria<br>para realizar la descarga de los nuevos archivos. | mbiarla, de lo contrario el sister<br>jemplo: 102144520 (2)<br>s para comprobar su correspondencia, posterior se desplegara un botón |  |
|----------------------------------------------------------------------------------------------------|----------------------------------------------------------------------------------------------------|--|
| RFC          NL       Correcto         Certificado (.cer)                                                                                                    | Seleccionar archivo Sin archivos seleccionados<br>Subir archivo                                                                      |  |
| Contraseña                                                                                                    |                                                                                                    |  |
| Correcto Archivos subidos correctamen Eliminar archivos (.cer y .key) cargados actualmente                                                                                                    | e. Proceda a descargar los archivos.<br>Pescargar                                                                                    |  |

7. En el botón **eliminar** podrás borrar información en caso de que cuenten con algún error.

**8.** Regresamos al apartado de mis datos en el Punto de Venta SIFO y seleccionamos **subir archivo**.

| ctualizar archivos digitales en 3 dias                                                                                                    | ×                                                                                                    |
|----------------------------------------------------------------------------------------------------|----------------------------------------------------------------------------------------------------|
|                                                                                                    |                                                                                                    |
| Antes de subir sus archivos digitales, de clic en el siguinete<br>Le mandará a una página en donde deberá subir su certific<br>generará 2 nuevos archivos, estos archivos serán utilizados<br>Una vez realizado lo anterior proceder a subir el archivo co | enlace <b>"Generar archivos PEM y validar mi CSD"</b><br>ado y llave (CSD), los mismos serán validados y apartir de ellos le<br>para la cancelación de sus facturas.<br>omprimido. |
| Certificado (.cer)                                                                                                    |                                                                                                    |
| Certificado PEM (.cer.pem)                                                                                                    | Subir archivo                                                                                                    |
| Llave (.key)                                                                                                    | NOTA:                                                                                                    |
| Llave PEM (.key.pem)                                                                                                    | Recuerde subir unicamente el archivo comprimido.                                                                                                    |
| Contraseña                                                                                                    | Si sus archivos digitales recientemente fueron tramitados<br>y/o actualizados, estos se activarán aproximadamente en<br>3 días hábiles (para el SAT).                              |
| RFC                                                                                                    |                                                                                                    |
|                                                                                                    |                                                                                                    |
| Si dese                                                                                                    | I botón para eliminarlos. Borrar archivos                                                                                                    |
|                                                                                                    | Aceptar                                                                                                    |

Se desplegara automáticamente la pestaña para **elegir** un **archivo** desde nuestro ordenador, y **seleccionamos** la opción que anteriormente **descargamos** (archivo comprimido).

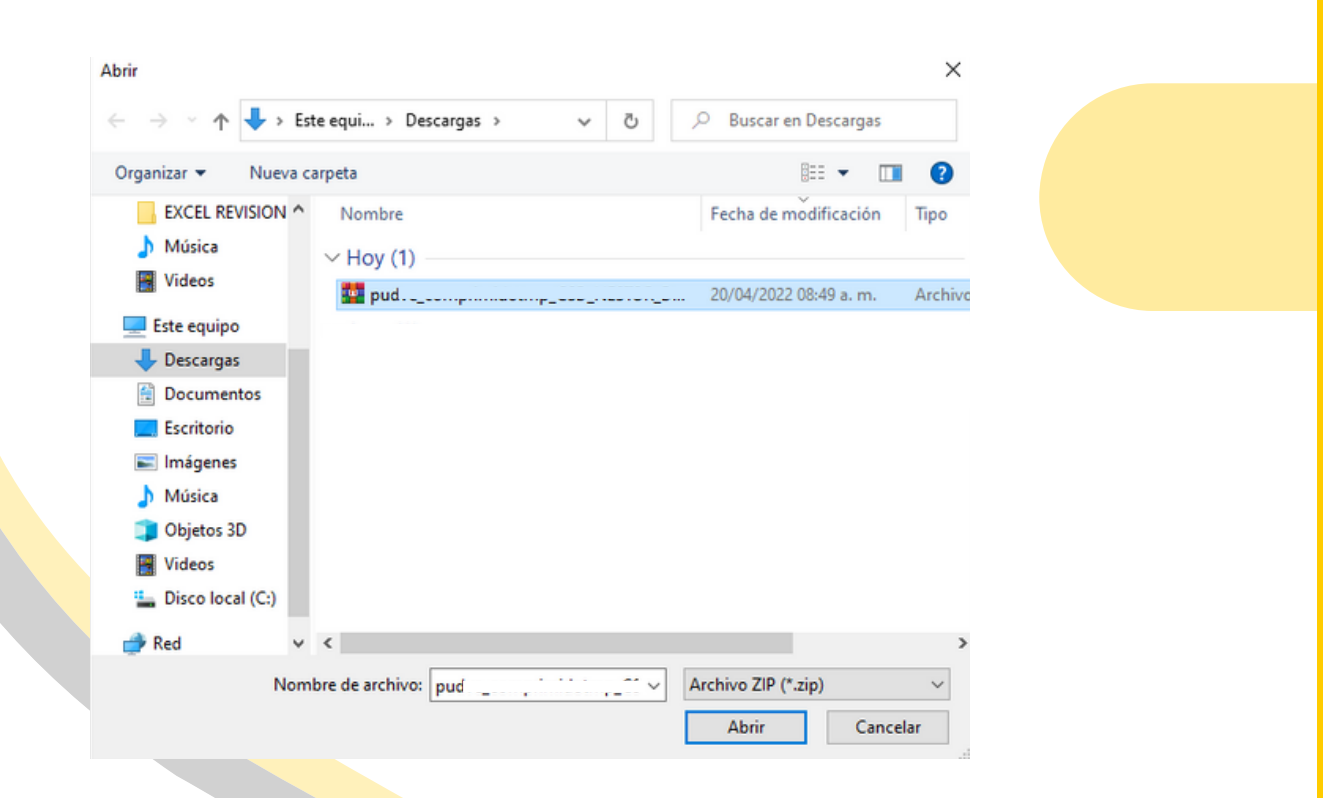

Al **subir** el **archivo** automáticamente se completaran todos los campos con la información correspondiente damos clic en **aceptar** y estamos listos para generar nuestros **CFDI** desde nuestro Punto de Venta SIFO.

| ctualizar archivos digitales en 3 dias                                                                                                    | ×                                                                                                    |
|----------------------------------------------------------------------------------------------------|----------------------------------------------------------------------------------------------------|
|                                                                                                    |                                                                                                    |
| Antes de subir sus archivos digitales, de clic en el siguinete enla<br>Le mandará a una página en donde deberá subir su certificado<br>generará 2 nuevos archivos, estos archivos serán utilizados para<br>Una vez realizado lo anterior proceder a subir el archivo compr | ce <b>"Generar archivos PEM y validar mi CSD"</b><br>y llave (CSD), los mismos serán validados y apartir de ellos le<br>a la cancelación de sus facturas.<br>imido.                                                |
| Certificado (.cer)<br>CSD<br>Fecha caducidad del certificado 16/03/2023<br>Certificado PEM (.cer.pem)<br>CSD                                                                                                    | Subir archivo                                                                                                    |
| Llave (.key)<br>CSD                                                                                                    | NOTA:<br>Recuerde subir unicamente el archivo comprimido.<br>Si sus archivos digitales recientemente fueron tramitados<br>y/o actualizados, estos se activarán aproximadamente en<br>3 días hábiles (para el SAT). |
| Si desea cambiar y/o reemplazar sus archivos digitales, de clic                                                                                                    | en el botón para eliminarlos. Borrar archivos<br>Aceptar                                                                                                    |

Ъ.

## **CONTACTO:**

## Email:

puntodeventasifo@gmail.com

## Página web:

https://sifo.com.mx/puntodeventa.php

## WhatsApp:

3178731388